# 配置從裝置到安全管理器的同步

| 目錄                  |
|---------------------|
|                     |
| <u>必要條件</u>         |
|                     |
| 採用元件                |
| <u>背景資訊</u>         |
| <u>演示方法</u>         |
| <u>單一裝置探索</u>       |
| <u>執行單一裝置探索的步驟:</u> |
| <u>執行單一裝置探索的步驟:</u> |
| <mark>步驟 1:</mark>  |
| <u>步驟 2:</u>        |
| <u>批次裝置發現</u>       |
| <u>執行批次裝置發現的步驟:</u> |
| <mark>步驟 1:</mark>  |
| <u>步驟 2:</u>        |
| <u>步驟 3:</u>        |

## 簡介

本文檔介紹從ASA到CSM的不同配置同步方法。

### 必要條件

需求

思科建議您瞭解以下主題:

- 思科安全管理員
- 自適應安全裝置

採用元件

本文中的資訊係根據以下軟體和硬體版本:

- 思科安全管理員4.25
- 自適應安全裝置

本文中的資訊是根據特定實驗室環境內的裝置所建立。文中使用到的所有裝置皆從已清除(預設))的組態來啟動。如果您的網路運作中,請確保您瞭解任何指令可能造成的影響。

#### 背景資訊

思科安全管理器為思科ASA裝置提供集中管理和監控服務。

#### 演示方法

本文檔介紹兩種不同的方法或選項,用於將配置從ASA同步到CSM。

- 單一裝置探索
- 批次裝置重新發現

#### 單一裝置探索

僅當裝置增加到資產中時,才能執行單一發現。僅當裝置具有

- 在多情景模式下運行的ASA、PIX和FWSM裝置的安全情景配置。
- IPS裝置的虛擬感測器配置。
- Catalyst裝置的服務模組資訊。

執行單一裝置探索的步驟:

當您已在裝置CLI上執行任何更改或裝置已移除並增加回時,可以執行裝置發現。

要檢查是否有任何待處理的更改尚未同步,請參閱上述示例。

在裝置窗格中按一下右鍵相應的裝置,然後選擇檢測帶外更改選項。

| File Edit View Pol | licy Map Manage        | Tools Tickets | Launch Help |
|--------------------|------------------------|---------------|-------------|
| 🍮 Device 🔀 Map 🗊   | Policy 🖾 Policy Bundle | • 🙆 🧽 🗉       | 🗟 🕄   🔖     |
| Devices            |                        |               | <b>+</b> 3  |
| Filter : none      | ~                      |               |             |
| 🖻 🏄 Department     |                        |               |             |
| ⊖ — Frewal         |                        |               |             |
|                    | Device Properties      |               |             |
| B- A Location      | Detect Out Of Band     | Changes       |             |
| 🕀 🎒 Al             | Make Device Operat     | tional        |             |
|                    | Clone Device           |               |             |
|                    | Copy Policies Betwe    | en Devices    |             |
|                    | Share Device Policie   | 5             |             |
|                    | Create Policy Bundl    | e             |             |
| Policies           | Device Manager         |               |             |
| 🕀 Frewal 🛛 🔘       | Prime Security Man     | ager          |             |
| - 🖉 AAA Rule 🤌     | FireSIGHT Manager      | nent Center   |             |
|                    | Preview Configurati    | on            |             |
| Botnet Tr          | Delete Device(s)       |               |             |
| Settings           | Packet Tracer          |               |             |
| Web Filte          | Packet Capture         |               |             |
| ⊕-NAT              | Ping and TraceRout     | e             |             |
| - Site to Site VF  | Discover Policies on   | Device(s)     |             |
| Remote Access V    | Detect ASA-CX/Fire     | POWER Module  |             |
|                    |                        |               |             |

如果沒有變更,則頁面會顯示為此裝置找不到超出範圍的變更。

| 🎨 008 Diarges          |                                              | - | 0 | Х |
|------------------------|----------------------------------------------|---|---|---|
| COE Detail COE Summary |                                              |   |   |   |
| Devices Groups         | Collocals [Industry]                         |   |   |   |
| Abe :rore - v          | No Out of Band changes found for this device |   |   |   |
| 8- Selected Denkers    |                                              |   |   |   |
| - Fred                 |                                              |   |   |   |
| - III ( 100 )          |                                              |   |   |   |
| - Claster              |                                              |   |   |   |
|                        |                                              |   |   |   |
| L P to t               |                                              |   |   |   |

如果進行了任何更改,則會根據圖例突出顯示這些行。

| COB Changes                                                                                                    |                                                                                                    | - 0 >         |
|----------------------------------------------------------------------------------------------------|----------------------------------------------------------------------------------------------------|---------------|
| ODE Detail ODE Summery                                                                                                    |                                                                                                    |               |
| Devices Groups                                                                                                    | Contenas (Locator Lorenzy)                                                                                                    |               |
| Piter a la rome - la villa                                                                                                    | Latest Gordy Tensor In CD1 Running Gordy Tensor Ban                                                                                                    |               |
| District Incom     District Incom     District Incom     District Incom     District Incom                                                                                                    | PA accesse-list Lot extended permit -1 any any * accesse-list Lot extended<br>PA accesse-list Lot extended<br>PA accesse-list Accesse-list<br>PA accesse-list<br>PA accesse-list | Added new     |
|                                                                                                    | 57<br>28<br>29                                                                                                    | commands      |
| Contraction of the local state of the local state o | 39 Logging kuffword informational Logging kuffword inf<br>48 Logging kuffword informational Logging kuffword informational                                                                                                    | remark Lona L |
| and the state of                                                                                                    | 41 MEL LARGE 1500 MEL LARGE 1500                                                                                                    |               |
|                                                                                                    | 42 ets outside 1000<br>43 ets ages 1000<br>ets ages 1000                                                                                                    |               |
| 1                                                                                                    | ** so failows so failows                                                                                                    |               |

## 執行單一裝置探索的步驟:

步驟 1:

在裝置窗格中右鍵點選相應的裝置名稱,然後選擇Discover policies on Device(s)。

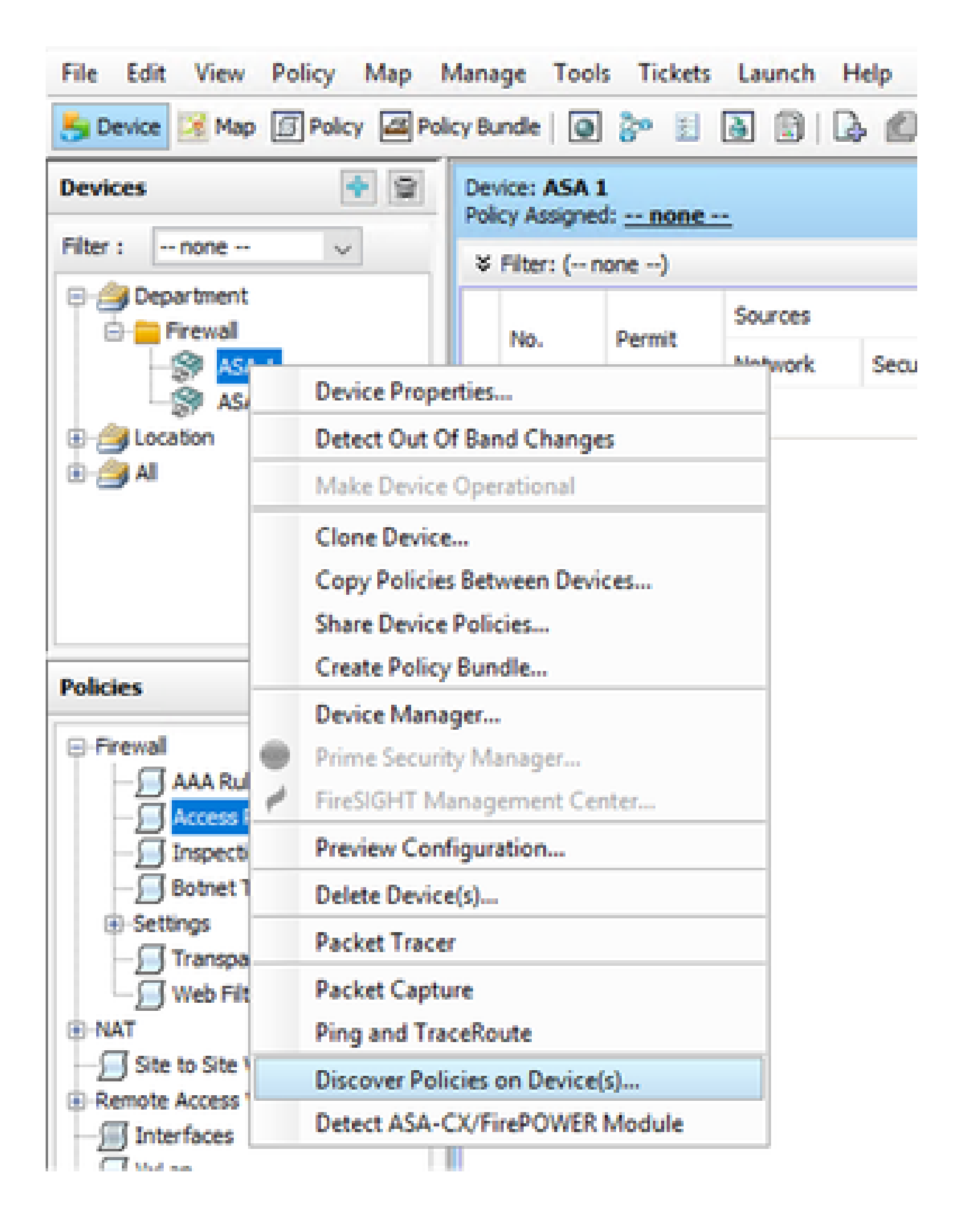

對於單裝置恢復方法,您只能看到Create Discovery Task對話方塊。如果您正在獲取批次發現對話 方塊,請關閉並再次打開它。

您有3個選項可執行探索。

- 即時裝置 -從網路中的即時裝置獲取配置。
- 配置檔案 -您可以選擇配置檔案並繼續執行發現。
- 出廠預設配置 它將裝置重置為預設配置。此方法可用於僅運行單情景模式的裝置,或用於單個安全情景。

| Create Discovery Task    |                                         | $\times$ |
|--------------------------|-----------------------------------------|----------|
| Discovery Task Name:     | discovery:2024-Jul-19 09:09:36          |          |
|                          | Live Device                             |          |
| Discover From:           | O Config File                           |          |
|                          | Factory Default Configuration           |          |
|                          | Config File: Browse                     |          |
|                          | Discover Policies for Security Contexts |          |
| Policies To Discover     |                                         |          |
| Select the policies to d | scover                                  |          |
| Detect ASA-CX/Fire       | POWER Module                            |          |
| Inventory                |                                         |          |
| Platform Settings        |                                         |          |
| Firewall Services        |                                         |          |
| NAT Policies             |                                         |          |
| Routing Policies         |                                         |          |
| SSL Policy               |                                         |          |
| RA VPN Policies          |                                         |          |
| IPS                      |                                         |          |
|                          | OK Cancel Help                          | ]        |

繼續進行探索之前,請確定您已瞭解網路拓撲以及網路中可能發生的變更。

| Warning | g ×                                                                                                    |
|---------|----------------------------------------------------------------------------------------------------|
|         | Discovery will replace existing policies with those discovered.<br>Loss of sharing, inheritance will happen with all policies associated with the device<br>Do you wish to continue? |
|         | Do not show this again                                                                                                    |
|         | Yes No                                                                                                    |

### 發現完成後,您會看到彈出螢幕,其狀態為「發現已完成」。

| iscovery Status                                                                                             |                                |               | ×                                                                                                    |
|----------------------------------------------------------------------------------------------------|--------------------------------|---------------|----------------------------------------------------------------------------------------------------|
|                                                                                                    | 200%                           |               |                                                                                                    |
| Status:<br>Devices to be discovered:<br>Devices discovered successfully:<br>Devices discovered with errors: | Discovery compi<br>1<br>1<br>0 | eled with war | ings                                                                                                    |
| Type Name                                                                                                   | Seventy                        | State         | Discovered From                                                                                                    |
| 🚱 ASA 1                                                                                                    |                                | Discoutry C   | Iompleted with Warnings Live Device                                                                                     |
|                                                                                                    |                                |               | Cesciption                                                                                                    |
| Messages<br>G1 not decovered                                                                                |                                | Severity      | Policy discovery does not support the following CLI in your configuration:                                              |
| Policies discovered                                                                                         |                                | 0             | Line Sino mac-address auto<br>Line Sono asde Netory anable                                                              |
| Existing policy objects reused                                                                              |                                | 0             | Line 62no arp permit-nonconnected<br>Line 63 arp rate-lenit 8192                                                        |
| Policies discovered                                                                                         |                                | 0             | Une 68:timeout pet-viate 0:00:30<br>Une 73:timeout top-proxy-reasonably 0:01:00<br>Une 74:timeout floating-core 0:00:00 |
|                                                                                                    |                                |               | Action .                                                                                                    |
|                                                                                                    |                                |               | Action<br>If you wish to manage these commands in CS Manager, please use the "Flex Config" function                     |

並且從帶外更改也不能有任何更改。

| 🆏 008 Danges       |                                              | - | 0 | х |
|--------------------|----------------------------------------------|---|---|---|
| COEDetal COESummy  |                                              |   |   |   |
| Devices Groups     | CORDensis [Detunion Surrows]                 |   |   |   |
| H081NP8 V          | No Out of Band changes found for this device |   |   |   |
| 8- Selected Derkes |                                              |   |   |   |
| - Cfreed           |                                              |   |   |   |
|                    |                                              |   |   |   |
| - 210              |                                              |   |   |   |
| - 📋 🎘 ASA 1        |                                              |   |   |   |
|                    |                                              |   |   |   |

### 批次裝置發現

要發現多個裝置的策略,您可以執行批次重新發現。必須注意的是,批次重新發現僅限於活動裝置 (即當前可運行且可在網路中訪問的裝置)。

您無法在安全情景(虛擬感測器)上執行批次發現。服務模組可單獨選擇時發現。

### 執行批次裝置發現的步驟:

步驟 1:

導航到裝置上的策略>發現策略

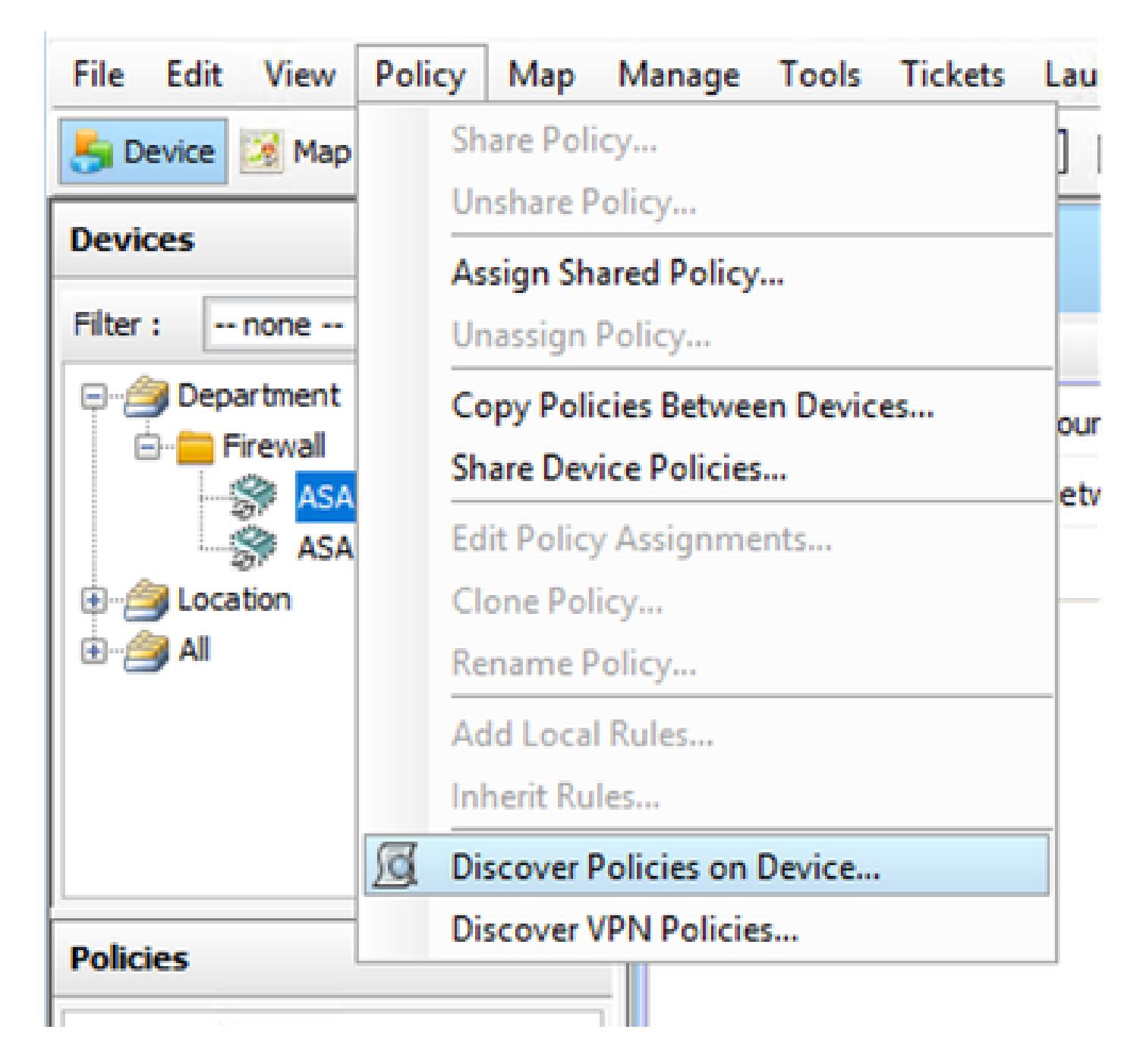

#### 步驟 2:

如果您要執行批次重新發現(Bulk rediscovery),則只能顯示批次重新發現對話方塊。 從左窗格的「可用裝置」(available devices)中選擇要為其發現策略的裝置清單,並將其移動到右側

0

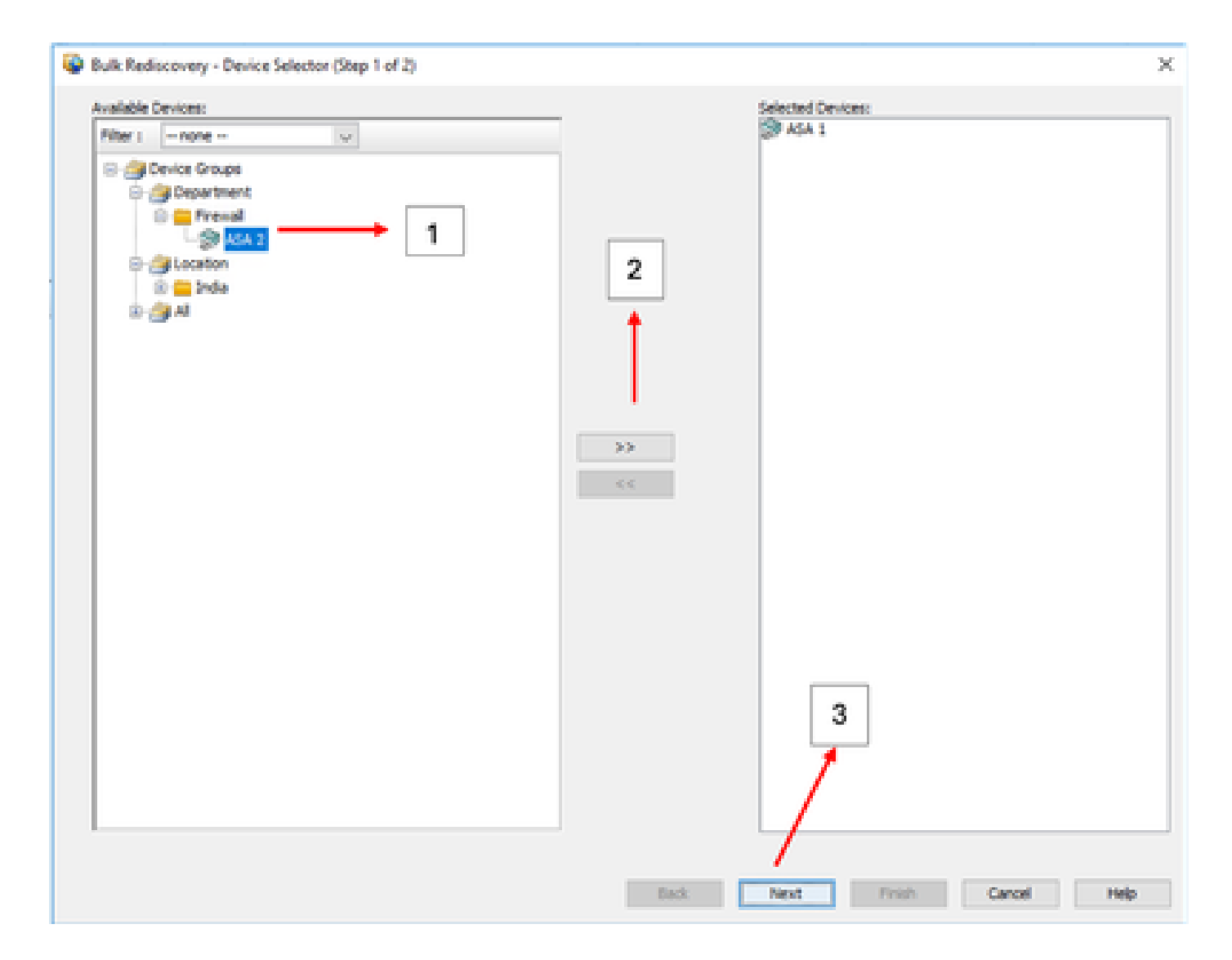

步驟 3:

驗證是否已列出所有選定的裝置,然後按一下「完成」以繼續批次重新發現。 繼續進行探索之前,請確定您已瞭解網路拓撲以及網路中可能發生的變更。

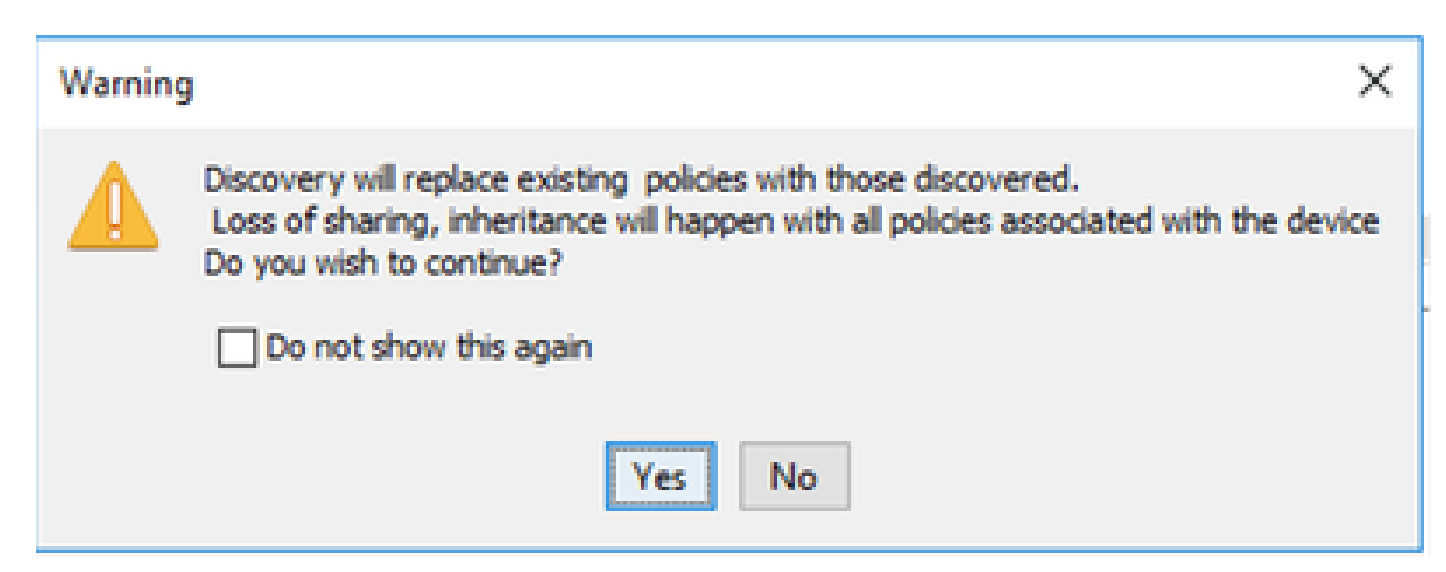

| Warning | ×                                                                                                    |
|---------|----------------------------------------------------------------------------------------------------|
|         | Changes that you make to Remote Access VPN policies might not be deployed if you have<br>not performed a prior deployment.<br>Action: Please select File > Deploy immediately after discovery, before making any<br>change to RA VPN policies.<br>We recommend that you perform this initial deployment to a file rather than directly<br>to the device.<br>To change the deployment method, dick the Edit Deploy Method button in the<br>Deploy Saved Changes dialog box. |
|         | OK                                                                                                    |

#### 兩個裝置都已成功發現。

| Status:     Discovery completed with warnings       Devices to be discovered:     2       Devices discovered auccessfully:     2       Devices discovered with errors:     0       Discovery Details     Discovered Prom       Type     Name     Sevenity       Status:     0       Discovered Prom     Discovered Prom |   |
|----------------------------------------------------------------------------------------------------|---|
| Status:     Discovery completed with warnings       Devices to be discovered:     2       Devices discovered successfully:     2       Devices discovered with errors:     0                                                                                                    |   |
| Type         Name         Severity         State         Discovered From           Image: ASA 1         Image: Discovery Completed with Warrings         Live Device                                                                                                    | _ |
| ASA 1 (1) Discovery Completed with Warnings Live Device                                                                                                    |   |
|                                                                                                    |   |
| ASA 2 Discovery Completed with Warnings Live Device                                                                                                    |   |
| Messages Severity Description                                                                                                    |   |
| DAP seri configuration was not discovered.                                                                                                    |   |
| CSD xml configuration was not discovered.                                                                                                    |   |
|                                                                                                    |   |
| Hostscan package file is not found on device or not 0                                                                                                    |   |
| Hostscan package file is not found on device or not 0 Dr.complete Remote Access VPN Configuration                                                                                                    |   |
| Hostscan package file is not found on device or not 0<br>Incomplete Remote Access VMI Configuration A<br>CLI not discovered A                                                                                                    |   |
| Hostscan package file is not found on device or not 0 Incomplete Remote Access VPN Configuration A CLI not decovered A Policies decovered 0 Action                                                                                                    |   |
| Hostscan package file is not found on device or not 0 Incomplete Remote Access VPN Configuration A CLI not discovered Access discovered 0 Existing policy objects reused 0                                                                                                    |   |

#### 關於此翻譯

思科已使用電腦和人工技術翻譯本文件,讓全世界的使用者能夠以自己的語言理解支援內容。請注 意,即使是最佳機器翻譯,也不如專業譯者翻譯的內容準確。Cisco Systems, Inc. 對這些翻譯的準 確度概不負責,並建議一律查看原始英文文件(提供連結)。